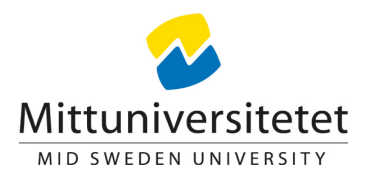

# Programtillfällesstruktur! Anta studenter till kurser inom program

Uppdaterad: 2024-07-10 /MA - STUA

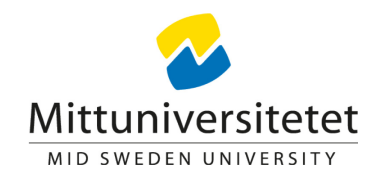

#### Programtillfällesstruktur/Planera program?

"Strukturen" sätts upp för att studenterna som är antagna på ett programtillfälle ska få ett förväntat deltagande på kurs/kurstillfälle inom programmet.

Det är ett sätt att "anta" studenterna inom ett program på kommande kurser för registrering.

Inledande kurs, första kursen, första terminen måste läggas upp i strukturen för programtillfällets för att studenterna ska kunna påbörja sina programstudier, få ett "förväntat deltagande".

Man måste inte använda programtillfällesstrukturen på termin 2 och framåt men den är bra att använda om man har många studenter i ett program.

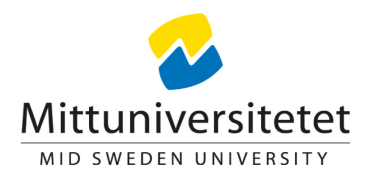

## Programtillfällesstruktur

## Skapa förväntat deltagande på kurser för studenter inom program

Lathunden visar hur man lägger upp -

- 1. Generell struktur enkelt vanlig struktur
- 2. Struktur med spärr inför kommande kurs/termin
- 3. Struktur med valmöjlighet
- 4. Struktur program med inriktning (inriktningstillfälle)

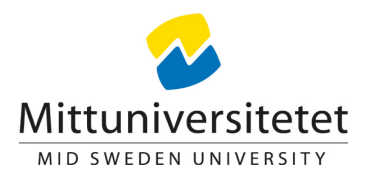

### 1. Enkel struktur för 1 termin

#### Sök fram programtillfälle

Mittuniversitetet

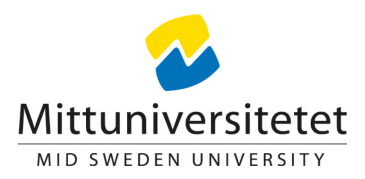

Gå till fliken 'Studiedokumentation' och 'Kurspaketering' för att söka fram programtillfället du ska lägga upp struktur för.

Sök på ex. programkod och välj att se de programtillfällen som pågår kommande termin/pågående termin.

'Välj' - 'Visa i utbildningsinformation' längst ut till höger på det tillfälle du vill lägga struktur på.

| Ladok       | Studiedokun     | ientation      | Utbildningsinfo     | rmation  | Uppföljnir | ig Systemad    | ministration | IK   |          | А                 | lbertsson, Mau   |
|-------------|-----------------|----------------|---------------------|----------|------------|----------------|--------------|------|----------|-------------------|------------------|
| 🖶 Startsida | 🐣 Studen        | t 🗐 Kurs       | Kurspaket           | ering    | 🗅 Utdata   | Avancerat -    |              |      |          |                   |                  |
| 🖿 Kursp     | paketerin       | g              |                     |          |            |                |              | Lac  | dok -    | verifier          | ring2            |
| 🖉 🐣 Delta   | agande          | Grupper        | i kurspaketering    |          | /          |                |              |      |          |                   |                  |
| Benämning   | g               |                | Utb.                | cod      | [illf.kod  | Organisationse | nhet         |      |          |                   |                  |
| Benämnin    | ig på kurspaket | ering          | SEK                 | KOG      |            | Välj           |              |      |          |                   |                  |
| Pågår inom  | n               | 040.04.04      |                     |          | ök Donco   | A              |              |      |          |                   |                  |
| Valj period | a v 2           | 019-01-21      | <b>—</b> 2019-06-09 |          | Rensa      | v              |              |      |          |                   |                  |
| 🗆 Visa sum  | nmeringar Återl | oud, Ej påbörj | ad, Påbörjad samt / | Avklarad |            |                |              |      |          |                   | Antal träffar: 6 |
| Benämnin    | ng              |                | Omf.                | Utb.kod  | Tillf.kod  | Startdatum     | Slutdatum    | Takt | Und.form | Studieort         | Åtgärd           |
| Ekonompro   | rogram          |                | 180,0 hp            | SEKOG    | L2011      | 2018-09-03     | 2021-06-06   | 100% | Normal   | Sundsvall         | Välj 🗸           |
| Ekonompre   | rogram          |                | 180,0 hp            | SEKOG    | L4021      | 2018-09-03     | 2021-06-06   | 100% | Normal   | Visa i utbildning | sinformation     |
| Ekonompre   | rogram          |                | 180,0 hp            | SEKOG    | L2281      | 2017-09-04     | 2020-06-07   | 100% | Normal   | Sunusvan          | vaij ▼           |
| Ekonompre   | <u>rogram</u>   |                | 180,0 hp            | SEKOG    | L4431      | 2017-09-04     | 2020-06-07   | 100% | Normal   | Östersund         | Välj ◄           |
| Ekonompro   | ogram           |                | 180,0 hp            | SEKOG    | L2031      | 2016-08-29     | 2019-06-09   | 100% | Normal   | Sundsvall         | Välj <b>↓</b>    |
| Ekonompr    | rogram          |                | 180,0 hp            | SEKOG    | L4121      | 2016-08-29     | 2019-06-09   | 100% | Normal   | Östersund         | Välj ◄           |
|             |                 |                |                     |          |            |                |              |      |          |                   | Antal träffar: 6 |

#### "Struktur" för programtillfälle

1. Gå till fliken 'Struktur',

Mittuniversitetet

Där finns de terminer som passerat/pågår och den struktur som ev. finns upplagd sen tidigare.

Nu ska du lägga upp struktur/innehåll för kommande termin.

2. Visa sökpanel och sök fram kurstillfälle med hjälp av sökparametrar, kurstillfälle, utb.kod (kurskod) eller tillfälleskod (anm.kod) och period.

3. Välj att kurstillfället ska vara obligatoriskt eller valbart (lägg i valmöjlighet) och lägg till genom att klicka på pilen

| urs, grundnivå Kurs, avancerad i                                                                    | nivå Kurs, forsk                          | arnivå Program                                                      | Äm                   | ne, forska | arnivå                      | Övriga                                              | • H                                         | antera fle                                 | era 👻          | Högsl                   | coleutbild                           | ning, 20(                         | )7 års stu                                    | dieordr     |
|----------------------------------------------------------------------------------------------------|-------------------------------------------|---------------------------------------------------------------------|----------------------|------------|-----------------------------|-----------------------------------------------------|---------------------------------------------|--------------------------------------------|----------------|-------------------------|--------------------------------------|-----------------------------------|-----------------------------------------------|-------------|
| rogram > Ekonomprogram   180,0 hp   ։<br>Ekonomprogram   180,0 hp<br>018-09-03 - 2021-06-06   Norma | SEKOG ><br>  SEKOG<br>    Helfart   L2011 | Komplett                                                            |                      |            |                             |                                                     |                                             |                                            |                |                         |                                      |                                   |                                               |             |
| Sammanställning 🛛 🖋 Grun                                                                            | duppgifter 🖋                              | Tilläggsuppgifter                                                   | ø                    | Struktur   |                             |                                                     |                                             |                                            |                |                         |                                      |                                   |                                               |             |
| Dölj sökpanel 🗸 Visa som Termin                                                                     | •                                         |                                                                     |                      |            |                             |                                                     |                                             |                                            |                |                         |                                      |                                   |                                               |             |
| Kurstillfälle - Högskoleutbildning, 20                                                              | 007 × •                                   |                                                                     |                      | Höstterr   | min 2018                    |                                                     |                                             |                                            |                |                         |                                      |                                   |                                               |             |
| Välj organisationsennet<br>Välj period                                                              | • •                                       | 42 43                                                               | 44                   | 45         | 46                          | 47                                                  | 48                                          | 49                                         | 50             | 51                      | 52                                   | 1                                 | 2                                             | 3           |
| Benämning NA001G<br>Sök Rensa Ø                                                                     | Tillf.kod ret<br>Fritext 1 2              | tagsekonomi GR (A)<br>018-10-08 - 2018-11-<br>ngsförfarande ej valt | , Externr<br>11 100% | Norma      | Föret<br>L2201 2<br>Antagni | t <b>agsekon</b><br>1018-11-12<br><u>ngsförfara</u> | omi GR (/<br>? - 2018-1<br><u>nde ej va</u> | <b>A), Ekon</b> o<br>2-16 100'<br><u>t</u> | o 🗙<br>% Norma | Före<br>L2181<br>Antagn | etagsekor<br>2018-12-1<br>ingsförfar | nomi GR<br>17 - 2019<br>ande ej v | ( <b>A), Markı</b><br>01-20 100<br><u>alt</u> | na<br>)% No |
| Antal: 112 << ( 1 2                                                                                 | 3 4 > >>                                  |                                                                     |                      |            |                             |                                                     |                                             |                                            |                |                         |                                      |                                   |                                               |             |
| Nationalekonomi GR (A) 30,0 hp NA001<br>L2050 2019-01-21 - 2019-06-09 100% No<br>Sundsvall          | G 🔺                                       |                                                                     |                      |            |                             |                                                     |                                             |                                            |                |                         |                                      |                                   |                                               |             |
| Obligatoriskt                                                                                       | <b>*</b>                                  |                                                                     |                      |            |                             |                                                     |                                             |                                            |                |                         |                                      |                                   |                                               |             |
| Nationalekonomi GR (A) 30,0 hp NA001<br>L4050 2019-01-21 - 2019-06-09 100% No<br>Östersund          | G<br>rmal                                 |                                                                     |                      |            |                             |                                                     |                                             |                                            |                |                         |                                      |                                   |                                               |             |

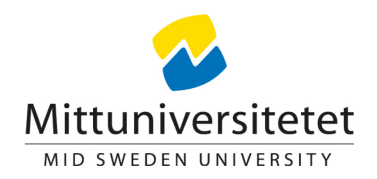

#### Ange antagningsförfarande

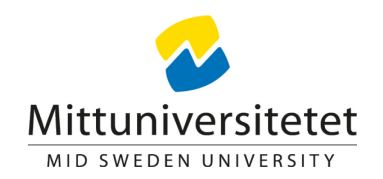

Klicka på "Välj antagningsförfarande" ovanför aktuell termin/period i strukturen. Du kan då ange antagningsförfarande på alla kurser den terminen.

Du kan också klicka på varje kurs och ange antagningsförfarande för att publicera en kurs i taget. Bara de kurser med ett antagningsförfarande blir publicerade för studenterna.

Ange något av alternativen:

Anmälan – studenten anmäler sig i studentgränssnittet (används inte)
 Utan anmälan – studenten blir automatiskt antagen till kursen
 Extern ansökan – anmälan/ansökan görs i NyA (ex. vid valbara kurser)

| •                                                                                                    | Vårtermin 2023                                                                                                    |                                          |
|----------------------------------------------------------------------------------------------------|----------------------------------------------------------------------------------------------------|------------------------------------------|
| Publicera       Välj antagningsförfarande         3       4       5       6       7       8         Nationalekonomi GR (A), Mikroekonomi 15,0 hp NA016G       L2060 2023-01-16 - 2023-03-26 100% Normal Sundsvall       Utan anmälan | Välj antagningsförfarande<br>Nationalekonomi GR (A) 30,0 hp NA001G<br>L2050 2019-01-21 - 2019-06-09 100% Normal Sundsvall<br>Välj ett av alternativen<br>Anmälan<br>Fr.o.m | x<br>Ladok - 17 18<br>2G<br>Spara Avbryt |
|                                                                                                    |                                                                                                    |                                          |

#### Publicera struktur/innehåll

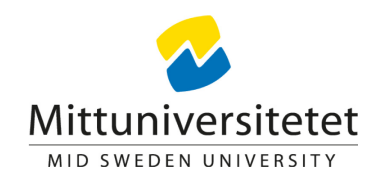

När strukturen/innehållet är klart, publicera. Publicerat innehåll blir grönt.

Studenterna får ett förväntat deltagande på kursen/kurserna och kan registrera sig då registreringsperioden öppnar.

|                              |                                                                                                    |                           |                         |                            |                  |               |         |      |   |    |    | Vårt | ermin 201 | 9  |    |    |        |          |    |    |    |    |    |
|------------------------------|----------------------------------------------------------------------------------------------------|---------------------------|-------------------------|----------------------------|------------------|---------------|---------|------|---|----|----|------|-----------|----|----|----|--------|----------|----|----|----|----|----|
| Publicer                     | а                                                                                                    |                           |                         |                            |                  |               |         |      |   |    |    |      |           |    |    |    |        |          |    |    |    |    |    |
| 4                            | 5                                                                                                    | (                         | 6                       | 7                          | 8                | 3             | 9       | 1    | D | 11 | 12 | 13   | 14        | 15 | 16 | 17 | 7 1    | 8        | 19 |    |    |    |    |
| Nation<br>L2050 2<br>Utan an | onalekor<br>2019-01-:<br>nmälan                                                                                                    | 10 <b>mi (</b><br>21 - 2( | <b>GR (A)</b><br>)19-06 | <b>30,0 h</b> j<br>-09 100 | p NA0(<br>)% Nor | 01G<br>rmal S | Sundsva | II   |   |    |    |      |           |    |    |    |        |          |    |    |    |    |    |
|                              |                                                                                                    |                           |                         |                            |                  |               | -       |      |   |    |    |      |           |    |    |    | Vårter | rmin 201 | 9  |    |    |    |    |
|                              |                                                                                                    |                           |                         |                            |                  |               | Public  | cera |   |    |    |      |           |    |    |    |        |          |    |    |    |    |    |
|                              |                                                                                                    |                           |                         |                            |                  |               | 4       |      | 5 | 6  | 7  | 8    | 9         | 10 | 11 | 12 | 13     | 14       | 15 | 16 | 17 | 18 | 19 |
|                              | 4       5       6       7       8       9       10       11       12       13       14       15       16       17       18       19         Nationalekonomi GR (A) 30,0 hp NA001G<br>L2050 2019-01-21 - 2019-06-09 100% Normal Sundsvall<br>Utan anmälan |                           |                         |                            |                  |               |         |      |   |    |    |      |           |    |    |    |        |          |    |    |    |    |    |

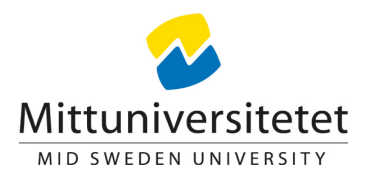

# 2. Struktur med spärr kommande termin/kurs

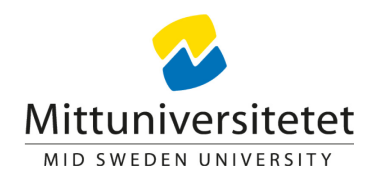

#### Spärr

Spärr kan läggas om det är ett behörighetskrav inför kommande termin/kurs, dvs studenterna får inte gå vidare innan de klarat vissa kurser/en viss kurs.

Spärr måste läggas på studenten/studenterna <u>innan</u> strukturen publiceras för att studenterna inte ska få ett förväntat deltagande på kursen/kurserna och kurserna inte ska visas i studentgränssnittet för studenten innan studenten uppfyller behörighetskravet och ska kunna registrera sig.

I de fall det ska läggas spärr, gör de olika delarna i den här ordningen

- 1. Lägg spärr på hel grupp eller på enskild student
- 2. Lägg in kurser i struktur för terminen på programtillfället
- 3. Publicera strukturen (kurser som publiceras i strukturen <u>efter</u> att spärr är lagd syns inte för studenter med spärr)
- 4. När student uppfyller kraven, ta bort spärr på aktuell student. (Då får studenten ett förväntat deltagande på publicerade kurser i strukturen)

#### Sätta spärr på flera studenter

Mittuniversitetet

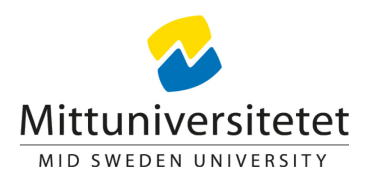

Gå till fliken 'Studiedokumentation' och 'Kurspaketering' för att söka fram det programtillfället där du ska lägga spärr på studenter.

Klicka på det programtillfälle du vill lägga spärr på. Du får då upp alla studenter som är deltagare på programtillfället.

Markera de studenter i listan som du vill lägga spärr på. Klicka "Sätt spärr på...."

| raiopartotoi                       | •                                 |                                                                                     |                                                                                                    |                                                              |                                                          |                                                                                                    |                                                                                                    |                                                                                     |                                                                                                    |                        |                                                                                                    |                                                                                                |          |                                       |
|------------------------------------|-----------------------------------|-------------------------------------------------------------------------------------|----------------------------------------------------------------------------------------------------|--------------------------------------------------------------|----------------------------------------------------------|----------------------------------------------------------------------------------------------------|----------------------------------------------------------------------------------------------------|-------------------------------------------------------------------------------------|----------------------------------------------------------------------------------------------------|------------------------|----------------------------------------------------------------------------------------------------|------------------------------------------------------------------------------------------------|----------|---------------------------------------|
| 🛓 Deltagande                       | 📽 Grupper i kurspak               | etering                                                                             |                                                                                                    |                                                              |                                                          |                                                                                                    |                                                                                                    |                                                                                     |                                                                                                    |                        |                                                                                                    |                                                                                                |          |                                       |
| enämning                           |                                   | Utb.k                                                                               | bd                                                                                                    | Tillf.k                                                      | kod                                                      | Organisationsenhet                                                                                                    | Pågår inom                                                                                                    |                                                                                     |                                                                                                    |                        |                                                                                                    |                                                                                                |          |                                       |
| 8enämning på kurspa                | ketering                          | HHIS                                                                                | SA                                                                                                    |                                                              |                                                          | Välj                                                                                                    | Välj period                                                                                                    | ۳ 20                                                                                | 1                                                                                                    |                        |                                                                                                    |                                                                                                |          |                                       |
| ök Rensa Ø                         |                                   | -                                                                                   | Deltag                                                                                                 | gande                                                        | <u> 1</u>                                                | Grupper i kurspaketering                                                                                                    |                                                                                                    |                                                                                     | -                                                                                                    |                        |                                                                                                    |                                                                                                |          |                                       |
| Visa summeringar Å                 | terbud Ei nåböriad Påböria        | ad ea Sö                                                                            | kresul                                                                                                 | ltat / M                                                     | /lagiste                                                 | erutbildning med inriktn                                                                                                    | ing mot historia   60,0 h                                                                                                    | p   HHISA                                                                           |                                                                                                    |                        |                                                                                                    |                                                                                                |          |                                       |
|                                    | imning v                          |                                                                                     |                                                                                                    |                                                              |                                                          |                                                                                                    |                                                                                                    |                                                                                     |                                                                                                    |                        |                                                                                                    |                                                                                                |          |                                       |
| enämning                           | icibild, 2j paborjad, i aborje    | Visa                                                                                | <b>deltaga</b><br>031   2018                                                                           | are för til<br>8-09-03 - 2                                   | <b>illfälle</b><br>2019-06-09                            | 9   100%                                                                                                    |                                                                                                    |                                                                                     | 🔲 Visa fra                                                                                                    | in alla i de           | nna vei                                                                                                  | rsion                                                                                          |          |                                       |
| enämning<br>lagisterutbildning me  | d inriktning mot historia         | Visa<br>M2                                                                          | deltaga<br>031   2018<br>a resultat                                                                    | are för til<br>8-09-03 - 2<br>at på följa                    | illfälle<br>2019-06-09<br>ande kurs                      | er Sätt spärr på tillfällesstruktu                                                                                                | Lista med kurs- och modulresu                                                                                                    | ıltat                                                                               | 🔲 Visa fr                                                                                                    | in alla i de           | nna vei                                                                                                  | rsion                                                                                          |          |                                       |
| lenämning<br>lagisterutbildning me | d inriktning mot historia         | Visa<br>M2<br>Vs                                                                    | deltaga<br>D31   2018<br>a resultai<br>iv ut 🖨                                                         | are för til<br>8-09-03 - 2<br>at på följa<br>Adre            | illfälle<br>2019-06-09<br>ande kurs<br>resslista         | er Sätt spärr på tillfällesstruktu                                                                                                | Lista med kurs- och modulresu                                                                                                    | ultat                                                                               | Uisa fr                                                                                                    | in alla i de           | nna vei                                                                                                  | rsion                                                                                          | Antal t  | träffa                                |
| enämning<br>lagisterutbildning me  | <u>ed inriktning mot historia</u> | Visa<br>M2<br>Vs                                                                    | deltaga<br>031   2018<br>a resultat<br>iv ut <del>D</del><br>Persor                                    | are för til<br>8-09-03 - 2<br>at på följa<br>Adre<br>onnumme | illfälle<br>2019-06-09<br>ande kurs<br>resslista<br>er ^ | al 100%<br>er Sätt spärr på tillfällesstruktu<br>Namn                                                                             | Lista med kurs- och modulresu<br>Kurspaketeringstillfälle                                                                                                    | ultat                                                                               | Tillstånd T                                                                                                    | in alla i de<br>Period | nna ver                                                                                                  | rsion<br>Totalt                                                                                | Antal t  | träff<br>Åtg                          |
| enämning<br>agisterutbildning.me   | <u>ed inriktning mot historia</u> | Visa<br>M2<br>Vs<br>Vs                                                              | deltaga<br>D31   2018<br>a resultat<br>iv ut<br>Persor<br>194                                          | are för til<br>8-09-03 - 2<br>at på följa<br>Adre            | illfälle<br>2019-06-09<br>ande kurs<br>resslista<br>er • | al 100%<br>er Sätt spärr på tillfällesstruktu<br>Namn A<br>Hansell, Hans                                                          | Lista med kurs- och modulresu     Kurspaketeringstillfälle     M2031   2018-09-03 - 2019-06-                                                                                                    | ultat<br>-09   100%                                                                 | ☐ Visa fra<br>Tillstånd <b>T</b><br>⊘Pågående                                                                                                    | n alla i de<br>Period  | nna ver                                                                                                  | rsion<br>Totalt<br>0 hp                                                                        | Antal t  | träff<br>Âtg<br>Vä                    |
| enämning<br>agisterutbildning me   | <u>ed inriktning mot historia</u> | Visa<br>M2<br>Vsa<br>Vsa<br>Vsa<br>Vs<br>Vsa<br>Vs<br>Vsa<br>Vs<br>Vsa<br>Vsa<br>Vs | deltaga<br>031   2018<br>a resultat<br>iv ut ₽<br>Persor<br>194<br>199                                 | are för til<br>8-09-03 - 2<br>at på följa<br>Adre            | illfälle<br>2019-06-09<br>ande kurs<br>resslista<br>er   | Namn<br>Hansell, Hans<br>Jörnmark Callstam, Dennis                                                                                | Kurspaketeringstillfälle           M2031   2018-09-03 - 2019-06-           M2031   2018-09-03 - 2019-06-                                                                                                    | .09   100%<br>.09   100%                                                            | Tillstånd T<br>© Pågående<br>O Ej påbörjad                                                                                                    | n alla i de<br>Period  | nna ver                                                                                                  | Totalt<br>0 hp<br>0 hp                                                                         | Antal ti | träff<br>Åtg<br>Vä                    |
| enämning<br>agisterutbildning.me   | <u>ed inriktning mot historia</u> | Visa<br>M2<br>Vsa<br>Vsa<br>Vsa<br>Vsa<br>Vsa<br>Vsa<br>Vsa<br>Vsa<br>Vsa<br>Vsa    | deltaga<br>D31   2018<br>a resultat<br>iv ut<br>Persor<br>194<br>199<br>197                            | are för til<br>8-09-03 - 2<br>at på följa<br>Adre<br>nnumme  | illfälle<br>2019-06-05<br>ande kurs<br>resslista<br>er   | Namn<br>Hansell, Hans<br>Jörnmark Callstam, Dennis<br>Lundqvist, Malin                                                            | Lista med kurs- och modulresu           Kurspaketeringstillfälle           M2031   2018-09-03 - 2019-06-           M2031   2018-09-03 - 2019-06-           M2031   2018-09-03 - 2019-06-           M2031   2018-09-03 - 2019-06-                                                                                                    | ultat<br>09   100%<br>09   100%<br>09   100%                                        | □ Visa fra       Tillstånd       ♥ Pågående       ♥ Ej påbörjad       ♥ Pågående                                                                                                    | n alla i de<br>Period  | nna ver                                                                                                  | Totalt<br>0 hp<br>0 hp<br>0 hp                                                                 | Antal t  | träff<br>Åtg<br>Vä<br>Vä              |
| enämning<br>agisterutbildning me   | <u>ed inriktning mot historia</u> | Visa<br>M2<br>Vs                                                                    | deltaga<br>031   2018<br>a resultat<br>iv ut<br>Persor<br>194<br>199<br>197<br>197                     | are för til<br>8-09-03 - 2<br>at på följa<br>Adre            | illfälle<br>2019-06-05<br>ande kurs<br>resslista<br>er   | Namn Alansell, Hans<br>Jörnmark Callstam, Dennis<br>Lundqvist, Malin<br>Mattsson, Catrin                                          | Kurspaketeringstillfälle           M2031   2018-09-03 - 2019-06-           M2031   2018-09-03 - 2019-06-           M2031   2018-09-03 - 2019-06-           M2031   2018-09-03 - 2019-06-           M2031   2018-09-03 - 2019-06-                                                                                                    | ultat<br>09   100%<br>09   100%<br>09   100%<br>09   100%                           | ■ Visa fra       Tillstånd       ♥ Pågående       ♥ Pågående       ♥ Pågående       ♥ Pågående       ♥ Pågående                                                                                                    | Period                 | nna ver                                                                                                  | Totalt<br>0 hp<br>0 hp<br>0 hp<br>0 hp                                                         | Antal t  | träff<br>Åtg<br>Vä<br>Vä<br>Vä        |
| enämning<br>lagisterutbildning me  | <u>ed inriktning mot historia</u> | Visa<br>M2<br>Vs                                                                    | deltaga<br>031   2018<br>a resultat<br>iv ut <del>D</del><br>Persor<br>194<br>199<br>197<br>197<br>197 | are för til<br>8-09-03 - 2<br>at på följa<br>Adre            | illfälle<br>2019-06-05<br>ande kurs<br>resslista<br>er   | Namn Alansell, Hans<br>Jörnmark Callstam, Dennis<br>Lundqvist, Malin<br>Strömberg, Daniel                                         | Kurspaketeringstillfälle           M2031   2018-09-03 - 2019-06-           M2031   2018-09-03 - 2019-06-           M2031   2018-09-03 - 2019-06-           M2031   2018-09-03 - 2019-06-           M2031   2018-09-03 - 2019-06-           M2031   2018-09-03 - 2019-06-           M2031   2018-09-03 - 2019-06-                                                                                                    | ultat<br>09   100%<br>09   100%<br>09   100%<br>09   100%<br>09   100%              | ▼ Visa fra         ▼ Tillstånd       ▼         ◎ Pågående       ○ Ej påbörjad         ◎ Pågående       ○ Pågående         ◎ Pågående       ○ Pågående         ◎ Pågående       ○ Pågående                              | Period                 | <ul> <li>nna ver</li> <li>1</li> <li>0</li> <li>1</li> <li>1</li> <li>1</li> <li>1</li> <li>1</li> </ul> | Totalt<br>0 hp<br>0 hp<br>0 hp<br>0 hp<br>0 hp                                                 | Antal ti | träff<br>Åtg<br>Vä<br>Vä<br>Vä        |
| enämning<br>lagisterutbildning me  | <u>ed inriktning mot historia</u> | Visa<br>M2<br>Vs                                                                    | deltaga<br>031   2018<br>a resultat<br>iv ut ⊕<br>Persor<br>194<br>199<br>197<br>197<br>197<br>199     | are för til<br>8-09-03 - 2<br>at på följa<br>Adre            | illfalle<br>2019-06-05<br>ande kurs<br>resslista<br>er   | Namn Alansell, Hans<br>Jörnmark Callstam, Dennis<br>Lundqvist, Malin<br>Mattsson, Catrin<br>Strömberg, Daniel<br>Sundberg, Markus | Kurspaketeringstillfälle           M2031   2018-09-03 - 2019-06-           M2031   2018-09-03 - 2019-06-           M2031   2018-09-03 - 2019-06-           M2031   2018-09-03 - 2019-06-           M2031   2018-09-03 - 2019-06-           M2031   2018-09-03 - 2019-06-           M2031   2018-09-03 - 2019-06-           M2031   2018-09-03 - 2019-06-           M2031   2018-09-03 - 2019-06-           M2031   2018-09-03 - 2019-06- | ultat<br>09   100%<br>09   100%<br>09   100%<br>09   100%<br>09   100%<br>09   100% | ▼Iillstånd       ▼         ØPågående       ▼         ØPågående       ○Pågående         ØPågående       ØPågående         ØPågående       ØPågående         ØPågående       ØPågående         ØPågående       ØPågående | en alla i de           | nna ver                                                                                                  | Totalt<br>D hp<br>O hp<br>O hp<br>O hp<br>O hp<br>O hp<br>O hp<br>O hp<br>O hp<br>O hp<br>O hp | Antal ti | träffa<br>Åtg<br>Vä<br>Vä<br>Vä<br>Vä |

#### Sätt spärr, forts....

Du får upp en dialogruta där du bekräftar spärren

Klicka på knapp "Sätt spärr på tillfällesstruktur"

Alla markerade studenter är nu spärrad för att få förväntat deltagande via strukturen. Borttag av spärr görs på varje enskild individ.

Klicka på "Sökresultat" för att komma tillbaka till listan med programtillfällen för att lägga struktur på tillfället kommande termin.

Grupper i kurspaketering

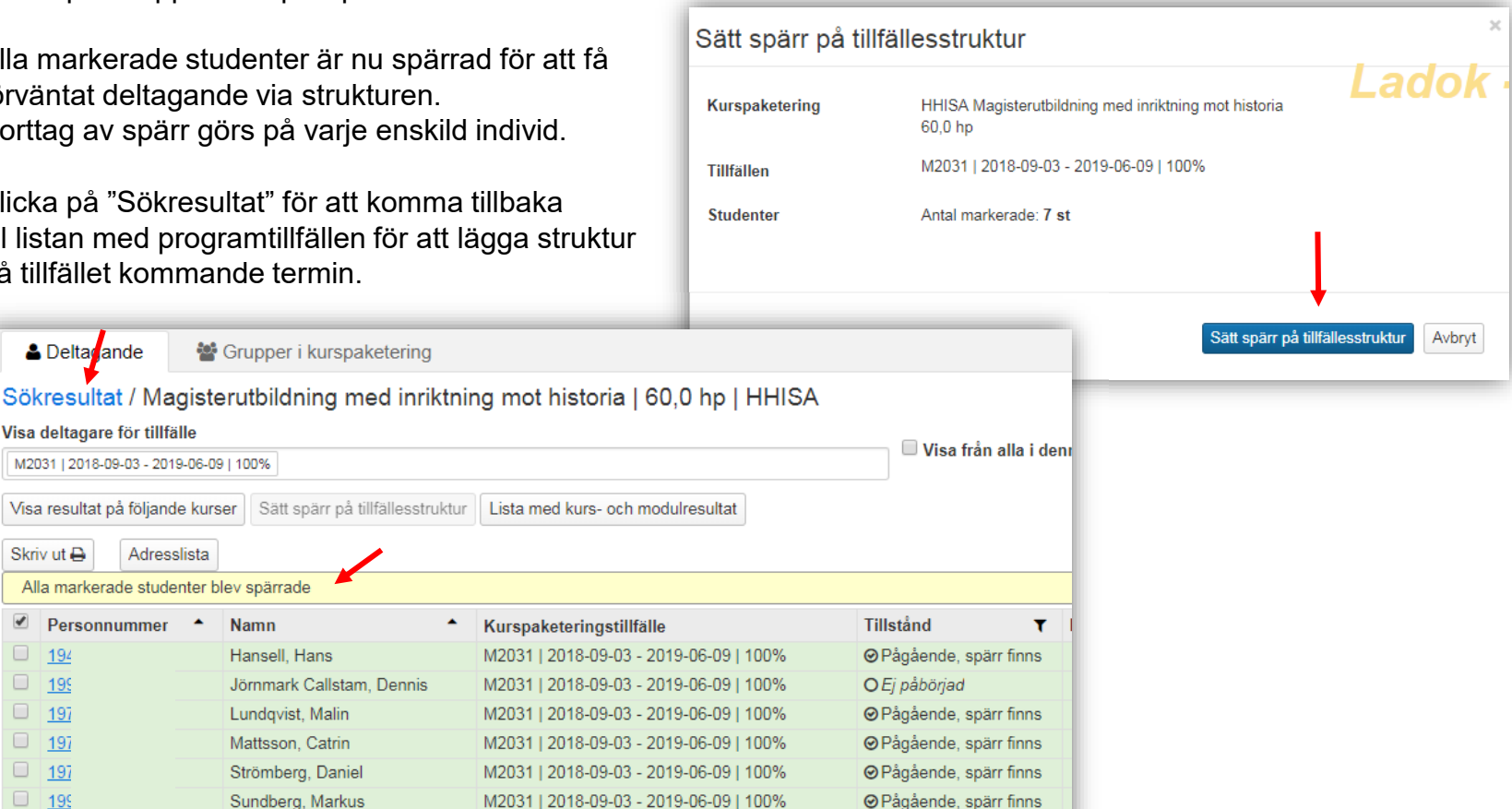

OPågående, spärr finns

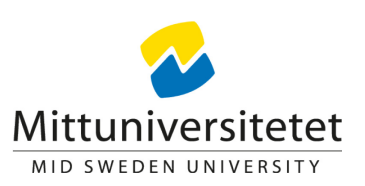

Deltadande

Visa deltagare för tillfälle

Personnummer

Skriv ut 🗛

194

199

197

197

197

199

199

M2031 | 2018-09-03 - 2019-06-09 | 100%

Adresslista

Alla markerade studenter blev spärrade

Namn

Hansell, Hans

Lundqvist, Malin

Mattsson, Catrin

Strömberg, Daniel

Sundberg, Markus

Åberg, Ellen

Jörnmark Callstam, Dennis

M2031 | 2018-09-03 - 2019-06-09 | 100%

Visa resultat på följande kurser

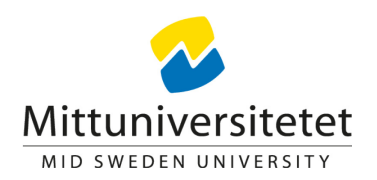

#### Lägg in kurs/er och publicera "Struktur"

Sök fram programtillfället och välja "visa utbildningsinformation" för att komma till strukturen

"Visa sökpanel" och sök fram kurstillfälle med hjälp av sökparametrar, kurstillfälle, utb.kod (kurskod), tillfälleskod (anm.kod), period.

Välj om kurstillfället ska vara obligatoriskt eller i en valmöjlighet och lägg till genom att klicka på pilen

| Sami                                                  | nanstalli                                                                       | iing                                                           | ø Gruno                                              | uuppg            | inter              | g                     | magg                         | suppgifte               | 1 6               | <ul> <li>Struktur</li> </ul> |           |     |    |    |    |   |
|-------------------------------------------------------|---------------------------------------------------------------------------------|----------------------------------------------------------------|------------------------------------------------------|------------------|--------------------|-----------------------|------------------------------|-------------------------|-------------------|------------------------------|-----------|-----|----|----|----|---|
| ölj sök                                               | panel 🗸                                                                         | visa s                                                         | som Termin                                           | •                |                    |                       |                              |                         |                   |                              |           |     |    |    |    |   |
| Kurst                                                 | illfälle - Hi                                                                   | ögskoleu                                                       | utbildning, 20                                       | 07               | X Y                |                       |                              |                         |                   | Höstte                       | rmin 2018 | В   |    |    |    |   |
| Välj o                                                | organisatio                                                                     | -<br>onsenhe                                                   | t                                                    | -/               | •<br>•             |                       |                              |                         |                   |                              |           |     |    |    |    |   |
| Välj p                                                | lj period                                                                       |                                                                |                                                      |                  |                    |                       | 42                           | 43                      | 44                | 45                           | 46        | 47  | 48 | 49 | 50 | 5 |
| Benä                                                  | mning                                                                           |                                                                | Utb.kod                                              | M2               | 150                | stor                  | ia AV. E                     | xamensa                 | rbete 30.         | 0 hp HI004                   | IA        |     |    |    |    |   |
| Sök                                                   | Rensa                                                                           | 0                                                              |                                                      |                  | Fritext            | 13 20                 | 018-10-                      | 08 - 2019-              | 06-09 75          | % Distans \$                 | Sundsvall | l - |    |    |    |   |
| M2150<br>distans<br>Histor<br>M2150<br>Sunds<br>Oblig | ) 2015-01-1:<br>sutbildning \$<br>ia AV, Hum<br>) 2019-01-2<br>vall<br>atoriskt | 9 - 2015-(<br>Sundsvall<br>aniora od<br>1 - 2019-(<br>an GR (E | 06-07 100% IT-I<br>ch bildning 7,5<br>02-24 100% Dis | hp HI0<br>itans  | 01A                | stori<br>i1 2(<br>anm | ia AV, T<br>018-10-<br>nälan | eori- och<br>08 - 2018- | meto<br>11-11 10( | Vālj ←<br>]% Distar          |           |     |    |    |    |   |
| M2150<br>distans                                      | ) 2017-01-1<br>sutbildning (                                                    | 6 - 2018-0<br>Sundsvall                                        | D1-21 50% IT-ba                                      | aserad           | •                  |                       |                              |                         |                   | Vårter                       | min 2019  | )   |    |    |    |   |
| 4                                                     | 5                                                                               | 6                                                              | 7                                                    | 8                |                    | 9                     | 10                           | 11                      | 12                | 13                           | 14        | 15  | 16 | 17 | 18 |   |
| His<br>M302<br>Utan                                   | storia AV,<br>3 2018-10<br>anmälan                                              | Exame<br>)-08 - 20                                             | nsarbete 30,<br>019-06-09 754                        | 0 hp H<br>% Dist | II004A<br>ans Sunc | lsvall                |                              | 1                       | <u>,</u>          |                              | <u> </u>  | 1   | 1  | 1  | 1  |   |

#### Publicera struktur/innehåll

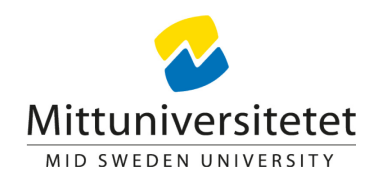

När strukturen/innehållet är klart, publicera. Publicerat innehåll blir grönt.

Studenter utan spärr får nu ett förväntat deltagande på kursen/kurserna och kan registrera sig då registreringsperioden öppnar.

Då spärr lyfts på studenter med spärr får de studenterna ett förväntat deltagande och kan registrera sig då registreringsperioden öppnar.

|                   |                                   |                        |                         |                |                                  |                                         |                         |                                  | Vår                    | termin 20  | 19                          |                                   |             |    |    |    |    |    |    |    |    |
|-------------------|-----------------------------------|------------------------|-------------------------|----------------|----------------------------------|-----------------------------------------|-------------------------|----------------------------------|------------------------|------------|-----------------------------|-----------------------------------|-------------|----|----|----|----|----|----|----|----|
| Publice           | ra                                |                        |                         |                |                                  |                                         |                         |                                  |                        |            |                             |                                   |             |    |    |    |    |    |    |    |    |
| 4                 | 5                                 | 6                      | 7                       | 8              | 9                                | 10                                      | 11                      | 12                               | 13                     | 14         | 15                          | 16                                | 17          | 18 |    |    |    |    |    |    |    |
| .M3023<br>Utan ai | 2018-10-(<br>nmälan               | )8 - 2019-             | 06-09 75%               | b Distans S    | Sundsva                          | I                                       |                         |                                  |                        |            |                             |                                   |             |    |    |    |    |    |    |    |    |
| Hist<br>M2150     | oria AV, H<br>2019-01-2<br>pmälan | umaniora<br>21 - 2019- | a och bild<br>02-24 100 | ni 💌<br>% Di 🔗 | ıblicera                         |                                         |                         |                                  |                        |            |                             | Vår                               | termin 2019 |    |    |    |    |    |    |    |    |
| otanta            | maian                             |                        |                         |                | 4                                | 5 6                                     | 7                       | 8                                | 9                      | 10         | 11                          | 12 13                             | 14          | 15 | 16 | 17 | 18 | 19 | 20 | 21 | 22 |
|                   |                                   |                        |                         | M<br>U         | Historia<br>3023 201<br>tan anmä | <b>AV, Examer</b><br>8-10-08 - 20<br>an | 19-06-09 75             | <b>),0 hp HI00</b><br>5% Distans | <b>4A</b><br>Sundsvall |            |                             |                                   |             |    |    |    |    |    |    |    |    |
|                   |                                   |                        |                         |                | Historia                         | AV, Humani<br>9-01-21 - 20              | iora och<br>19-02-24 10 | Välj <b>⊸</b><br>00% Distar      | Histo<br>M2160 2       | ria AV, Em | piriskt fors<br>- 2019-03-3 | Välj <del>↓</del><br>1 100% Dista | ar          |    |    |    |    |    |    |    |    |

#### Ta bort spärr på studenter

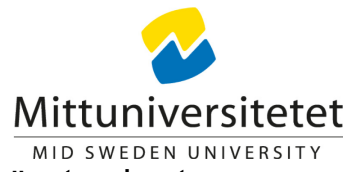

Då student uppfyller krav för att registerna sig på kommande kurser/termin kan spärr tas bort.

Ta fram grupp som det ligger spärr på genom att söka fram programtillfället (kurspaketering)

Du kan göra kontroll att studenter uppfyller kurskrav genom att lägga till kurser att kontrollera "Visa resultat på följande kurser". Se nästa sida

| Kurspaketer           | ring                         |         |      |                                                          |           |                                                                                                    | L                                                                                                    |                                                                                                    |          |
|-----------------------|------------------------------|---------|------|----------------------------------------------------------|-----------|----------------------------------------------------------------------------------------------------|----------------------------------------------------------------------------------------------------|----------------------------------------------------------------------------------------------------|----------|
| 🛓 Deltagande          | 📽 Grupper i kurspał          | etering |      |                                                          |           |                                                                                                    |                                                                                                    |                                                                                                    |          |
| Benämning             |                              | Utb.k   | od   | Tillf.kod                                                | Or        | ganisationsenhet                                                                                                    | Pågår inor                                                                                                    |                                                                                                    |          |
| Benämning på kurspa   | aketering                    | HHI     | SA   |                                                          |           | älj                                                                                                    | HT2018                                                                                                    |                                                                                                    |          |
| Sök Rensa 0           |                              |         |      |                                                          |           |                                                                                                    |                                                                                                    |                                                                                                    |          |
| 🗆 Visa summeringar A  | terbud, Ej påbörjad, Påbörja | ad samt | Sök  | (resultat / I                                            | ∕lagist   | erutbildning med inriktr                                                                                                    | ning mot historia   60,0 hp   HHI                                                                                                    | SA                                                                                                    |          |
| Benämning             |                              | 0       | Visa | deltagare för t                                          | illfälle  |                                                                                                    |                                                                                                    | 🔲 Mara faile a Hari d                                                                                                    |          |
| Magisterutbildning me | ed inriktning mot historia   | 6       | M20  | 031   2018-09-03 -                                       | 2019-06-0 | 9   100%                                                                                                    |                                                                                                    | Usa fran alla i de                                                                                                    | enna ver |
|                       |                              |         | Visa | a resultat på följ                                       | ande kur  | ser Lista med kurs- och moduli                                                                                              | esultat                                                                                                    |                                                                                                    |          |
|                       |                              |         | Skri | iv ut 🖨 🛛 Ad                                             | resslista |                                                                                                    |                                                                                                    |                                                                                                    |          |
|                       |                              |         |      | Pers                                                     | •         | Namn -                                                                                                    | Kurspaketeringstillfälle                                                                                                    | Tillstånd <b>T</b>                                                                                                    | Period   |
|                       |                              |         |      |                                                          |           |                                                                                                    |                                                                                                    |                                                                                                    |          |
|                       |                              |         |      | <u>1949</u>                                              |           | Hansell, Hans                                                                                                    | M2031   2018-09-03 - 2019-06-09   100%                                                                                                    | ⊘Pågående, spärr finns                                                                                                    |          |
|                       |                              |         |      | <u>1949</u><br><u>1992</u>                               |           | Hansell, Hans<br>Jörnmark Callstam, Dennis                                                                                  | M2031   2018-09-03 - 2019-06-09   100%<br>M2031   2018-09-03 - 2019-06-09   100%                                                                                                    | <ul> <li>Pågående, spärr finns</li> <li>O Ej påbörjad</li> </ul>                                                                                                    |          |
|                       |                              |         |      | <u>1949</u><br><u>1992</u><br><u>1979</u>                |           | Hansell, Hans<br>Jörnmark Callstam, Dennis<br>Lundqvist, Malin                                                              | M2031   2018-09-03 - 2019-06-09   100%<br>M2031   2018-09-03 - 2019-06-09   100%<br>M2031   2018-09-03 - 2019-06-09   100%                                                                                                    | <ul> <li>Pågående, spärr finns</li> <li><i>Ej påbörjad</i></li> <li>Pågående, spärr finns</li> </ul>                                                                                                    |          |
|                       |                              |         |      | <u>1949</u><br><u>1992</u><br><u>1975</u><br><u>1973</u> |           | Hansell, Hans<br>Jörnmark Callstam, Dennis<br>Lundqvist, Malin<br>Mattsson, Catrin                                          | M2031   2018-09-03 - 2019-06-09   100%           M2031   2018-09-03 - 2019-06-09   100%           M2031   2018-09-03 - 2019-06-09   100%           M2031   2018-09-03 - 2019-06-09   100%                                                                                                    | <ul> <li>Pågående, spärr finns</li> <li><i>Ej påbörjad</i></li> <li>Pågående, spärr finns</li> <li>Pågående, spärr finns</li> </ul>                                                                                              |          |
|                       |                              |         |      | 1949<br>1992<br>1975<br>1973<br>1975                     |           | Hansell, Hans<br>Jörnmark Callstam, Dennis<br>Lundqvist, Malin<br>Mattsson, Catrin<br>Strömberg, Daniel                     | M2031   2018-09-03 - 2019-06-09   100%           M2031   2018-09-03 - 2019-06-09   100%           M2031   2018-09-03 - 2019-06-09   100%           M2031   2018-09-03 - 2019-06-09   100%           M2031   2018-09-03 - 2019-06-09   100%           M2031   2018-09-03 - 2019-06-09   100%                                                                                                   | <ul> <li>Pågående, spärr finns</li> <li><i>Ej påbörjad</i></li> <li>Pågående, spärr finns</li> <li>Pågående, spärr finns</li> <li>Pågående, spärr finns</li> </ul>                                                               |          |
|                       |                              |         |      | 1945<br>1992<br>1975<br>1975<br>1975<br>1975             |           | Hansell, Hans<br>Jörnmark Callstam, Dennis<br>Lundqvist, Malin<br>Mattsson, Catrin<br>Strömberg, Daniel<br>Sundberg, Markus | M2031   2018-09-03 - 2019-06-09   100%           M2031   2018-09-03 - 2019-06-09   100%           M2031   2018-09-03 - 2019-06-09   100%           M2031   2018-09-03 - 2019-06-09   100%           M2031   2018-09-03 - 2019-06-09   100%           M2031   2018-09-03 - 2019-06-09   100%           M2031   2018-09-03 - 2019-06-09   100%           M2031   2018-09-03 - 2019-06-09   100% | <ul> <li>Pågående, spärr finns</li> <li><i>Ej påbörjad</i></li> <li>Pågående, spärr finns</li> <li>Pågående, spärr finns</li> <li>Pågående, spärr finns</li> <li>Pågående, spärr finns</li> <li>Pågående, spärr finns</li> </ul> |          |

#### Ta bort spärr på studenter med "kurskontroll"

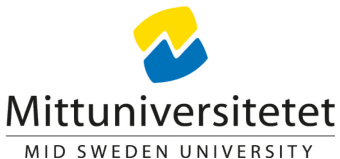

Avbryt

Du kan lägga till så många kurser du vill att kontrollera. Lägg till en och en i taget.

I exemplet är det lagt 1 kurs för kontroll. Sök kurs Benämning En student uppfyller kravet för att släppa spärren i det här fallet Välj kurs \* För att släppa en spärr,

Visa resultat på följande kurser Ladok - verifie Utb.kod Sök Rensa 0 HI002A Historia AV, Humanistisk vetenskapsteori, 7,5 hp, HI002/ klicka på studentens personnummer Sökresultat / Magisterutbildning med inriktning mot historia | 60,0 hp | HHISA Lägg till Visa från alla i denna version

| Personnummer 🔶 | Namn 🔺                 | Kurspaketeringstillfälle               | Tillstånd T            | Period | \$ | Kurs 🔺 | Resultat för kurs | Totalt |
|----------------|------------------------|----------------------------------------|------------------------|--------|----|--------|-------------------|--------|
| 194            | nsell, Hans            | M2031   2018-09-03 - 2019-06-09   100% | ❷Pågående, spärr finns |        | 1  |        |                   | 7,5 hp |
|                |                        |                                        |                        |        |    | HI002A | Avklarad          |        |
| <u>19</u>      | nmark Callstam, Dennis | M2031   2018-09-03 - 2019-06-09   100% | O Ej påbörjad          |        |    |        |                   | 0 hp   |
|                |                        |                                        |                        |        |    | HI002A | -                 |        |
| <u>19</u>      | ıdqvist, Malin         | M2031   2018-09-03 - 2019-06-09   100% |                        |        |    |        |                   | 0 hp   |
|                |                        |                                        |                        |        |    | HI002A | -                 |        |
| <u>19</u>      | ttsson, Catrin         | M2031   2018-09-03 - 2019-06-09   100% |                        |        | 1  |        |                   | 0 hp   |
|                |                        |                                        |                        |        |    | HI002A | 0,0 hp            |        |
| <u>19</u>      | ömberg, Daniel         | M2031   2018-09-03 - 2019-06-09   100% |                        |        | 1  |        |                   | 0 hp   |
|                |                        |                                        |                        |        |    | HI002A | 0,0 hp            |        |
| <u>19</u>      | ndberg, Markus         | M2031   2018-09-03 - 2019-06-09   100% |                        |        | 1  |        |                   | 0 hp   |
|                |                        |                                        |                        |        |    | HI002A | 0,0 hp            |        |
| <u>19</u> !    | erg, Ellen             | M2031   2018-09-03 - 2019-06-09   100% |                        |        | 1  |        |                   | 0 hp   |
|                |                        |                                        |                        |        |    | HI002A | 0,0 hp            |        |

Visa deltagare för tillfälle

M2031 | 2018-09-03 - 2019-06-09 | 100% Visa resultat på följande kurser X HI002A

#### Ta bort spärr forts...

Mittuniversitetet

I studentens information, gå till fliken "Studiedeltagande"

Här ser du att det ligger en spärr på programmet.

Klicka på "Ta bort" för att lyfta spärren. Därmed blir publicerade kurser i strukturen synlig för studenten och studenten kan registrera sig då registreringsperioden är öppen.

| 194904 <sup>-</sup>                                               | 16-6735 Han                                                    | sell, Ha             | ns             |                    |           |           |                    |          |         |
|-------------------------------------------------------------------|----------------------------------------------------------------|----------------------|----------------|--------------------|-----------|-----------|--------------------|----------|---------|
| 🕅 Översik                                                         | studiede                                                       | ltagande             |                | Studieplan         | ier i     | Arenden/E | Beslut 📑 Studentup | opgifter |         |
| Filtrera kurser                                                   | ✓ Visa som Terr                                                | min 👻 🛛 Ny           | studiep        | lan                |           |           |                    |          |         |
| HHISA Ma                                                          | gisterutbildning                                               | g med inr            | iktnin         | g mot hi           | storia 6  | 0,0 hp    |                    |          |         |
| Dokumentera                                                       |                                                                | -                    |                | -                  |           |           |                    |          |         |
| Ø Pågående, s                                                     | spärr finns <b>()</b> HT <u>2018</u>                           | 3 - VT201 <u>9 M</u> | 2031 <u>10</u> | 0% Dista <u>ns</u> | Sundsvall |           |                    |          | Välj 🚽  |
| Spärr finns fö                                                    | r nytt innehåll från t                                         | illfällesstruk       | turen          |                    |           |           |                    |          | Ta bort |
| HI003A Historia                                                   | a AV. Teori- och met                                           | odkurs 7.5 h         | D              |                    |           |           |                    |          | Ta bort |
| HT2018                                                            | O Ej påbörjad                                                  | M3061                | 0              | 7,5 hp             | 100%      | Distans   | Sundsvall          | Välj 🗸   |         |
| HI004A Historia                                                   | a AV. Examensarbet                                             | e 30.0 hp            |                |                    |           |           |                    |          |         |
|                                                                   | O Ej påbörjad                                                  | M3023                | 0              | 30,0 hp            | 75%       | Distans   | Sundsvall          | Välj 🗸   |         |
| HT2018 (1)                                                        | O Ej påbörjad                                                  |                      | 0              | 11,0 hp            |           |           |                    | Välj 🗸   |         |
| VT2019 (2)                                                        | O Ej påbörjad                                                  |                      | 0              | 19,0 hp            |           |           |                    | Välj 🗸   |         |
| Planerade stu<br>Det finns inga p<br>Fristående<br>Lägg till kurs | dier<br>lanerade studier<br>kurser<br>Lägg till individuellt f | tillfälle            |                |                    |           |           |                    |          |         |

#### Mittuniversitetet

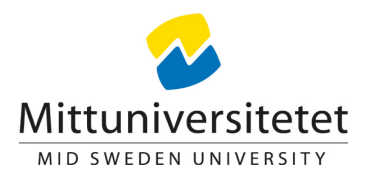

### 3. Struktur med valmöjlighet

#### Struktur med valmöjlighet

1. Gå till fliken 'Struktur', på programtillfället

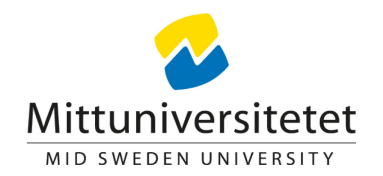

2. Visa sökpanel och sök fram kurstillfälle med hjälp av sökparametrar, kurstillfälle, utb.kod (kurskod), Tillfällskod (anm.kod), period

3. Välj att kurstillfället ska vara valbart genom att klicka på pilen och välj "Ny valmöjlighet" Lägg till de kurser som ska vara möjliga att välja inom samma "valmöjlighet"

| (urs, grundnivå                                                  | Kurs, avancerad nivå                                                             | Kurs, f             | orskarnivå                  | Program                             | ٦ Är      | nne, forska | rnivå              | Övriga 🗸                            |
|------------------------------------------------------------------|----------------------------------------------------------------------------------|---------------------|-----------------------------|-------------------------------------|-----------|-------------|--------------------|-------------------------------------|
| ogram > Ekonom                                                   | program   180,0 hp   SEKO                                                        | G >                 |                             |                                     |           |             |                    |                                     |
| <b>konomprog</b><br>)17-09-04 - 20                               | <b>ram   180,0 hp   S</b><br>20-06-07   Normal   He                              | EKOG<br>elfart   L2 | 2281   Kom                  | plett                               |           |             |                    |                                     |
| Sammanstäl                                                       | Ining 🧳 Grundupp                                                                 | gifter              | 🖋 Tillägg                   | suppgifter                          |           | Struktur    |                    |                                     |
| Dölj sökpanel 🗸                                                  | Visa som Termin 🗸                                                                |                     |                             |                                     |           |             |                    |                                     |
| Kurstillfälle - H                                                | lögskoleutbildning, 2007                                                         | x v                 |                             |                                     |           | Höstterm    | nin 2017           |                                     |
| Välj organisat                                                   | ionsenhet                                                                        | v                   |                             |                                     |           |             |                    |                                     |
| Välj period                                                      |                                                                                  | •                   | 42                          | 43                                  | 44        | 45          | 46                 | 47                                  |
| Benämning                                                        | FÖ095G Ti                                                                        | llf.kod             | retagsekor                  | 10mi GR (A                          | ), Exteri | nr ×        | Föret              | tagsekonon                          |
| Sök Rensa                                                        | 0                                                                                | Fritext             | 1 2017-10-0<br>pningsförfar | )9 - 2017-11<br><u>ande ej valt</u> | -12 100   | % Norma     | L2391 2<br>Antagni | 2017-11-13 -<br><u>ngsförfarand</u> |
| Antal: 4                                                         | <b>i</b> << < <b>1</b> 2 <b>,</b> >>                                             | 25 🔻                |                             |                                     |           |             |                    |                                     |
| Företagsekonor<br>räkenskapsanal<br>L2200 2019-02-2<br>Sundsvall | ni GR (B), Externredovisning o<br>ys 7,5 hp FÖ095G<br>5 - 2019-03-31 100% Normal | och 🔺               |                             |                                     |           |             |                    |                                     |
| Ny valmöjlighet                                                  |                                                                                  |                     |                             |                                     |           |             |                    |                                     |

Mittuniversitetet

#### Ange antagningsförfarande för valmöjlighet

Klicka på rubriken för "Valmöjlighet 1" för att ange hur sök och antagning ska gå till för <u>alla</u> kurser i "valmöjligheten".

- Regel för valmöjligheten (om studenten ska välja x antal kurser eller x hp)
- Antagningsförfarande
  - **Utan anmälan** studenten gör val i 'Ladok för student' under angiven valperiod. Handläggaren kan göra val åt studenten under och efter valperioden.
  - Extern ansökan ansökan görs via NyA
- Valperiod (den period som studenten ska kunna göra sin anmälan/sitt val)

| •                                                                                                    | Redigera valmöjlighet ×                                                                                                    |
|----------------------------------------------------------------------------------------------------|----------------------------------------------------------------------------------------------------|
| Publicera                                                                                                    | Välj regel för valmöjligheten                                                                                                    |
| 4 5 6 7 8 9 10 11                                                                                                    | ○ Välj x stycken av innehållet i valmöjligheten<br>Antal                                                                                                    |
| Valmöjlighet 1         Nationalekonomi GR (A) 30,0 hp NA001G         L2050 2019-01-21 - 2019-06-09 100% Normal Sundsvall         Antagningsförfarande ej valt         Företagsekonomi GR (B), Externredovisning och räkenskapsanalys 7,5 hp FÖ095G         L200 2019-02-25 - 2019-03-31 100% Normal Sundsvall         Antagningsförfarande ej valt         Företagsekonomi GR (B), Finansiering 7,5 hp FÖ096G         L2150 2019-01-21 - 2019-02-24 100% Normal Sundsvall         Antagningsförfarande ej valt         Företagsekonomi GR (B), Metod 7,5 hp FÖ097G         L2140 2019-04-01 - 2019-05-05 100% Normal Sundsvall         Antagningsförfarande ej valt         Företagsekonomi GR (B), Strategisk ledning 7,5 hp FÖ085G         L2130 2019-05-06 - 2019-06-09 100% Normal Sundsvall         Antagningsförfarande ej valt | <ul> <li>Valj total omfattning av innehållet i valmöjligheten<br/>Omfattning 30</li> <li>Valj antagningsförfarande</li> <li>Utan anmälan <ul> <li>Extern ansökan</li> <li>Z018-10-01 = 2018-11-23 =</li> </ul> </li> <li>Spara Avbryt</li> </ul> |

#### Publicera struktur/innehåll

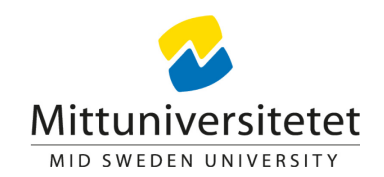

När strukturen/innehållet är klart, publicera. Publicerat innehåll blir grönt.

Strukturen blir synligt för studenten och anmälan/val samt registrering kan göras då valperioden och registreringsperioden är öppnar.

|                        |                              |                                            |                          |                               |                                           |                                   |             |              |          |          | Vårte | rmin 2019 |          |     |
|------------------------|------------------------------|--------------------------------------------|--------------------------|-------------------------------|-------------------------------------------|-----------------------------------|-------------|--------------|----------|----------|-------|-----------|----------|-----|
| Publice                | era                          |                                            |                          |                               |                                           |                                   |             |              |          |          |       |           |          |     |
| 4                      |                              | 5                                          |                          | 6                             | 7                                         | 8                                 | 9           | 10           | 11       | 12       | 13    | 14        | 15       | 16  |
| Valmö                  | jlighet                      | 1                                          |                          |                               |                                           | 1                                 |             | <u> </u>     | <u> </u> | <u> </u> |       | 1         | <u> </u> | 1 1 |
| Nat<br>L2050<br>Extern | tionale<br>) 2019-<br>n ansö | e <b>konomi</b><br>-01-21 - 2<br>kan       | <b>GR (A)</b><br>2019-06 | ) <b>30,0 h</b> j<br>5-09 100 | p NA001G<br>)% Normal S                   | Gundsvall                         |             |              |          |          |       |           |          |     |
| Extern                 | retags<br>) 2019<br>n ansö   | <b>ekonomi</b><br>-02-25 - 2<br>kan        | GR (B<br>2019-03         | <b>), Exter</b><br>3-31 100   | r <b>nredovisni</b><br>)% Normal S        | n <b>g och räker</b><br>Sundsvall | nskapsanaly | /s 7,5 hp FÖ | 095G     |          |       |           |          |     |
| Extern                 | retags<br>) 2019-<br>n ansö  | e <b>konomi</b><br>-01-21 - 2<br>kan       | GR (B<br>2019-02         | 8 <b>), Finar</b><br>2-24 100 | n <mark>siering 7,5</mark><br>)% Normal S | hp FÖ096G<br>Sundsvall            |             |              |          |          |       |           |          |     |
| Extern                 | retags<br>) 2019<br>n ansö   | e <b>konomi</b><br>-04-01 - 2<br>kan       | G <b>R (B</b><br>2019-05 | <b>), Meto</b><br>5-05 100    | <b>d 7,5 hp FÖ</b><br>)% Normal S         | 097G<br>Sundsvall                 |             |              |          |          |       |           |          |     |
| Extern                 | retags<br>) 2019-<br>n ansö  | e <mark>konomi</mark><br>-05-06 - 2<br>kan | G <b>R (B</b><br>2019-06 | 6), Strato<br>6-09 100        | e <b>gisk lednir</b><br>)% Normal S       | <b>ng 7,5 hp FÖ</b><br>Sundsvall  | 085G        |              |          |          |       |           |          |     |
| Valperi<br>Välj tot    | iod: 20<br>tal omf           | 18-10-01<br>attning av                     | - 2018<br>v inneh        | -11-23<br>ållet i va          | almöjligheter                             | n: 30                             |             |              |          |          |       |           |          |     |
|                        |                              |                                            |                          |                               |                                           |                                   |             |              |          |          |       |           |          |     |
|                        |                              |                                            |                          |                               |                                           |                                   |             |              |          |          |       |           |          |     |

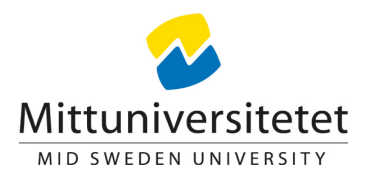

# 4. Struktur för program med inriktning/inriktningstillfälle

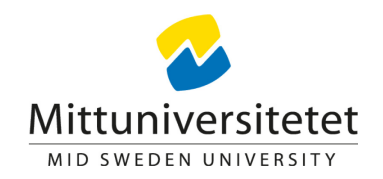

#### Programtillfällesstruktur för inriktning?

Det är ingen skillnad i hur man lägger upp strukturen för ett tillfälle för en inriktning än för ett "vanligt" programtillfälle.

Det som skiljer är att det kan vara lite besvär med att hitta igen inriktningstillfället att lägga strukturen på.

När man väl hittat tillfället så läggs "Strukturen" upp för att studenterna på samma sätt som på vanliga programtillfällen.

#### Sök fram programtillfälle för inriktning, anmälningskod

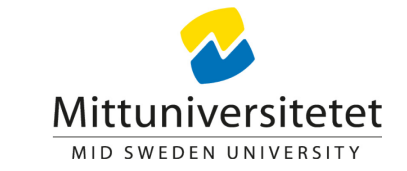

Gå till fliken 'Studiedokumentation' och 'Kurspaketering' för att söka fram programtillfället du ska lägga upp strukturen för. Sök på *Inriktningskod* eller *anmälningskod* (anm.koden för inriktningstillfällen startar med termin och år ex. H21\*) och välj att se de tillfällen som pågår aktuell termin.

Söker du på programkod blir det en lite längre väg att gå för att hitta till strukturen för inriktningen

'Välj' - 'Visa i utbildningsinformation' längst ut till höger på det tillfälle du vill lägga struktur på.

|                                                                                                    | 📤 Student 🛛 🗐 Kurs                                                                   | s 🗅 Kurspaketerin                                                                                        | g 🛗 Akti                                                     | vitetstillfällen                                                                       | Utdata 🗸                                                                                                    | Avancerat                                                                                                    | <ul> <li>Hanter</li> </ul>                                   | ra flera 🗸                                                                      |                                                                                                    |                                                                                                  |
|----------------------------------------------------------------------------------------------------|--------------------------------------------------------------------------------------|----------------------------------------------------------------------------------------------------|--------------------------------------------------------------|----------------------------------------------------------------------------------------|----------------------------------------------------------------------------------------------------|----------------------------------------------------------------------------------------------------|--------------------------------------------------------------|---------------------------------------------------------------------------------|----------------------------------------------------------------------------------------------------|--------------------------------------------------------------------------------------------------|
| Kurspak                                                                                                    | etering                                                                              |                                                                                                    |                                                              |                                                                                        |                                                                                                    |                                                                                                    |                                                              |                                                                                 |                                                                                                    |                                                                                                  |
| 🛔 Deltagande                                                                                                    | 🖀 Grupper i kurspa                                                                   | ketering                                                                                                 |                                                              |                                                                                        |                                                                                                    |                                                                                                    |                                                              |                                                                                 |                                                                                                    |                                                                                                  |
| Benämning                                                                                                    |                                                                                      | Utb.kod                                                                                                  | Tillf.kod                                                    | Utbildning                                                                             | stypsgrupp                                                                                                    | Organisatior                                                                                                    | isenhet                                                      |                                                                                 | Pågår inom                                                                                           |                                                                                                  |
| Benämning på k                                                                                                    | surspaketering                                                                       |                                                                                                    | H21*                                                         | Välj                                                                                   | ~                                                                                                    | Välj                                                                                                    |                                                              | •                                                                               | Välj period                                                                                          | ▼ Från                                                                                           |
| 🗌 Visa summerir                                                                                                    | ıgar Återbud, Ej påbörjad                                                            | d, Påbörjad samt Avklara                                                                                 | d                                                            |                                                                                        |                                                                                                    |                                                                                                    |                                                              |                                                                                 | An                                                                                                   | tal träffar: 9                                                                                   |
| D 1                                                                                                    |                                                                                      | 0.5                                                                                                    |                                                              | 7961                                                                                   | Se . 1 .                                                                                                    | 01.41.4                                                                                                    | <b>T</b> 14                                                  | 11 17                                                                           |                                                                                                    | a .                                                                                              |
| Benamning                                                                                                    |                                                                                      | Omf.                                                                                                    | Lith kod                                                     | Lillt kod                                                                              | Startclatum                                                                                                    |                                                                                                    |                                                              |                                                                                 |                                                                                                    |                                                                                                  |
|                                                                                                    |                                                                                      |                                                                                                    | otomou                                                       | THILKOU                                                                                | Startuatum                                                                                                    | Slutdatum                                                                                                    | lakt                                                         | Und.form                                                                        | Studieor                                                                                             | Atgärd                                                                                           |
| Arkiv- och inforn                                                                                                    | nationsvetenskap                                                                     | 120,0 hp                                                                                                 | ARKI                                                         | H21ARK                                                                                 | 2021-08-30                                                                                                    | 2023-06-04                                                                                                    | 100%                                                         | Distans                                                                         | Sundsvall                                                                                            | Atgärd<br>Välj 🗸                                                                                 |
| Arkiv- och inforn<br>Historia/Engelsk                                                                                                    | nationsvetenskap<br>a                                                                | 120,0 hp<br>300,0 hp                                                                                     | ARKI                                                         | H21ARK<br>H21HIE                                                                       | 2021-08-30<br>2021-08-30                                                                                                    | 2023-06-04<br>2022-06-05                                                                                          | 100%                                                         | Distans<br>Normal                                                               | Sundsvall<br>Sundsvall                                                                               | Atgärd<br>Välj →<br>Välj →                                                                       |
| Arkiv- och inforn<br>Historia/Engelsk<br>Idrottsvetenskap                                                                                         | nationsvetenskap<br>a                                                                | 120,0 hp<br>300,0 hp<br>120,0 hp                                                                         | ARKI<br>HIEN<br>IDRA                                         | H21ARK<br>H21HIE<br>H21IDR                                                             | 2021-08-30<br>2021-08-30<br>2021-08-30                                                                                               | 2023-06-04<br>2022-06-05<br>2023-06-04                                                                            | 100%                                                         | Distans<br>Normal<br>Normal                                                     | Sundsvall<br>Sundsvall<br>Östersund                                                                  | Atgärd<br>Välj ↓<br>Välj ↓<br>Välj ↓                                                             |
| Arkiv- och inform<br>Historia/Engelsk<br>Idrottsvetenskap                                                                                         | nationsvetenskap<br>2                                                                | 120,0 hp<br>300,0 hp<br>120,0 hp<br>120,0 hp                                                             | ARKI<br>HIEN<br>IDRA<br>INFO                                 | H21ARK<br>H21HIE<br>H21IDR<br>H21INF                                                   | 2021-08-30<br>2021-08-30<br>2021-08-30<br>2021-08-30                                                                                 | 2023-06-04<br>2022-06-05<br>2023-06-04<br>2023-06-04                                                              | 100%<br>100%<br>100%<br>100%                                 | Distans<br>Normal<br>Normal<br>Distans                                          | Studies d<br>Sundsvall<br>Sundsvall<br>Östersund<br>Östersund                                        | Atgärd<br>Välj ↓<br>Välj ↓<br>Välj ↓<br>Välj ↓                                                   |
| Arkiv- och inform<br>Historia/Engelsk<br>Idrottsvetenskap<br>Informatik<br>Industriell organi                                                     | nationsvetenskap<br>2<br>isation och ekonomi                                         | 120,0 hp<br>300,0 hp<br>120,0 hp<br>120,0 hp<br>120,0 hp<br>120,0 hp                                     | ARKI<br>HIEN<br>IDRA<br>INFO<br>IUEK                         | H21ARK<br>H21HIE<br>H21IDR<br>H21INF<br>H21IVE                                         | 311110           2021-08-30           2021-08-30           2021-08-30           2021-08-30           2021-08-30           2021-08-30 | Suttatum           2023-06-04           2022-06-05           2023-06-04           2023-06-04           2023-06-04 | 100%<br>100%<br>100%<br>100%<br>100%                         | Distans<br>Normal<br>Normal<br>Distans<br>Distans                               | Studiest<br>Sundsvall<br>Sundsvall<br>Östersund<br>Östersund<br>Sundsvall                            | Atgärd<br>Välj ←<br>Välj ←<br>Välj ←<br>Välj ←<br>Välj ←                                         |
| Arkiv- och inform<br>Historia/Engelsk<br>Idrottsvetenskap<br>Informatik<br>Industriell organi<br>Samhällskunska                                   | nationsvetenskap<br>a<br>2<br>isation och ekonomi<br>up/Historia                     | 120,0 hp<br>300,0 hp<br>120,0 hp<br>120,0 hp<br>120,0 hp<br>120,0 hp<br>300,0 hp                         | ARKI<br>HIEN<br>IDRA<br>INFO<br>IUEK<br>SAHI                 | H21ARK<br>H21HIE<br>H21IDR<br>H21INF<br>H21IVE<br>H21SAH                               | 2021-08-30<br>2021-08-30<br>2021-08-30<br>2021-08-30<br>2021-08-30<br>2021-08-30<br>2021-08-30                                       | 2023-06-04<br>2022-06-05<br>2023-06-04<br>2023-06-04<br>2023-06-04<br>2022-06-05                                  | 100%<br>100%<br>100%<br>100%<br>100%<br>100%                 | Distans<br>Normal<br>Normal<br>Distans<br>Distans<br>Normal                     | Studie of<br>Sundsvall<br>Sundsvall<br>Östersund<br>Östersund<br>Sundsvall<br>Sundsvall              | Atgärd<br>Välj ↓<br>Välj ↓<br>Välj ↓<br>Välj ↓<br>Välj ↓<br>Välj ↓                               |
| Arkiv- och inform<br>Historia/Engelsk<br>Idrottsvetenskap<br>Informatik<br>Industriell organ<br>Samhällskunska<br>Svenska/Engels                  | nationsvetenskap<br>a<br>2<br>isation och ekonomi<br>up/Historia<br>ka               | 120,0 hp<br>300,0 hp<br>120,0 hp<br>120,0 hp<br>120,0 hp<br>120,0 hp<br>300,0 hp<br>300,0 hp             | ARKI<br>HIEN<br>IDRA<br>INFO<br>IUEK<br>SAHI<br>SVEN         | H21ARK<br>H21HIE<br>H21IDR<br>H21IDR<br>H21IVF<br>H21IVE<br>H21SVE                     | 2021-08-30<br>2021-08-30<br>2021-08-30<br>2021-08-30<br>2021-08-30<br>2021-08-30<br>2021-08-30                                       | 2023-06-04<br>2022-06-05<br>2023-06-04<br>2023-06-04<br>2023-06-04<br>2022-06-05<br>2022-06-05                    | 100%<br>100%<br>100%<br>100%<br>100%<br>100%<br>100%         | Distans<br>Normal<br>Normal<br>Distans<br>Distans<br>Normal<br>Normal           | Studie of<br>Sundsvall<br>Sundsvall<br>Östersund<br>Östersund<br>Sundsvall<br>Sundsvall              | Atgärd<br>Välj •<br>Välj •<br>Välj •<br>Välj •<br>Välj •<br>Välj •<br>Välj •                     |
| Arkiv- och inform<br>Historia/Engelsk<br>Idrottsvetenskap<br>Informatik<br>Industriell organ<br>Samhällskunska<br>Svenska/Engels<br>Svenska/Samhä | nationsvetenskap<br>a<br>2<br>isation och ekonomi<br>p/Historia<br>ka<br>illskunskap | 120,0 hp<br>300,0 hp<br>120,0 hp<br>120,0 hp<br>120,0 hp<br>120,0 hp<br>300,0 hp<br>300,0 hp<br>330,0 hp | ARKI<br>HIEN<br>IDRA<br>INFO<br>IUEK<br>SAHI<br>SVEN<br>SVSA | HILLAG<br>H21ARK<br>H21HIE<br>H21IDR<br>H21INF<br>H21IVE<br>H21SAH<br>H21SVE<br>H21SVS | 2021-08-30<br>2021-08-30<br>2021-08-30<br>2021-08-30<br>2021-08-30<br>2021-08-30<br>2021-08-30<br>2021-08-30                         | 2023-06-04<br>2022-06-05<br>2023-06-04<br>2023-06-04<br>2023-06-04<br>2022-06-05<br>2022-06-05<br>2022-06-05      | Такт<br>100%<br>100%<br>100%<br>100%<br>100%<br>100%<br>100% | Distans<br>Normal<br>Normal<br>Distans<br>Distans<br>Normal<br>Normal<br>Normal | Studie of<br>Sundsvall<br>Sundsvall<br>Östersund<br>Östersund<br>Sundsvall<br>Sundsvall<br>Sundsvall | Atgård<br>Valj -<br>Valj -<br>Valj -<br>Valj -<br>Valj -<br>Valj -<br>Valj -<br>Valj -<br>Valj - |

#### Sök fram programtillfälle för inriktning,

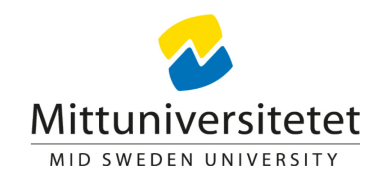

#### programkod

Gå till fliken 'Utbildningsinformation', 'Program' och 'Programtillfälle' för att söka fram programtillfället du ska lägga upp strukturen för. Sök på programkod och välj att se de programtillfällen som pågår kommande termin/pågående termin. *Söker du på programkod blir det en lite längre väg att gå för att hitta till strukturen för inriktningen* 

'Välj' - 'Visa i utbildningsinformation' längst ut till höger på det tillfälle du vill lägga struktur på.

| Kurspakete                                                                                      | ring                                                                 |                                              |                                |                            |                          |                         |             |        |                        |                                 |
|-------------------------------------------------------------------------------------------------|----------------------------------------------------------------------|----------------------------------------------|--------------------------------|----------------------------|--------------------------|-------------------------|-------------|--------|------------------------|---------------------------------|
| 🛓 Deltagande                                                                                    | 📽 Grupper i                                                          | kurspaketering                               |                                | /                          |                          |                         |             |        |                        |                                 |
| Senämning                                                                                       |                                                                      | Utb.kod                                      | Tillf.kod                      | Organ                      | isationsenhet            |                         | Pågår inom  |        |                        |                                 |
|                                                                                                 |                                                                      |                                              |                                |                            |                          |                         |             |        |                        |                                 |
| Benämning på kurspa                                                                             | aketering                                                            |                                              | C4031                          | Välj                       |                          |                         | Välj period | ▼ Från | 🗰 – Till               | i                               |
| Benämning på kurspa<br>Sök Rensa Ø                                                              | aketering<br>\terbud, Ej påbörjad                                    | I, Påbörjad samt Avklar                      | C4031                          | Välj                       |                          |                         | Välj period | ▼ Från |                        | Antal träffar                   |
| Benämning på kurspa<br>Sök Rensa O<br>Visa summeringar Å<br>Benämning                           | aketering<br>Återbud, Ej påbörjad                                    | I, Påbörjad samt Avklar.<br>Omf.             | C4031                          | Välj                       | Startdatum               | Slutdatum               | Välj period | v Från | Studieort              | Antal träffar                   |
| Benämning på kurspa<br>Sök Rensa Ø<br>Visa summeringar Å<br>Benämning<br>Arkiv- och informatior | aketering<br><sup>1</sup> terbud, Ej påbörjad<br>i <u>svetenskap</u> | l, Påbörjad samt Avklar.<br>Omf.<br>120,0 hp | C4031<br>ad<br>Utb.kod<br>ARKI | Välj<br>Tillf.kod<br>C4031 | Startdatum<br>2018-09-03 | Slutdatum<br>2020-06-07 | Välj period | Från   | Studieort<br>Östersund | Antal träffan<br>Átgärd<br>Välj |

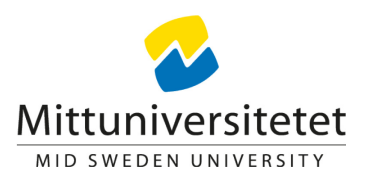

#### "Struktur" för programinriktningstillfälle

Gå till fliken 'Struktur', när du kommit in på programinriktningstillfället Där finns de terminer som passerat/pågår och den struktur som ev. finns upplagd sen tidigare.

Nu kan du lägga upp strukturen/innehåll för kommande termin på samma sätt som ett "vanligt" programtillfälle med valbarhet och obligatoriska kurser.

Gå tillbaka till bild 4 och sen framåt, för hur du lägger struktur.

|                                                                                                    | 🖉 Grunduppgifter                                                                       | -   | 🖉 Tilläggs    | uppaifter |    | Struktur                           |                                          |                |
|----------------------------------------------------------------------------------------------------|----------------------------------------------------------------------------------------|-----|---------------|-----------|----|------------------------------------|------------------------------------------|----------------|
|                                                                                                    |                                                                                        |     | p magga       | appgitter |    | oruntur                            |                                          |                |
| olj sokpanel 🗸 Visa so                                                                                                    | Iermin -                                                                               |     |               |           |    | Häatta                             | rmin 2019                                |                |
| Kurstillfälle - Högskoleut                                                                                                    | bildning, 2007 🛛 🗙                                                                     | T   |               |           |    | nosue                              | 111111 2010                              | )              |
| Välj organisationsenhet                                                                                                    |                                                                                        | T   |               |           |    |                                    |                                          |                |
| Välj period                                                                                                    |                                                                                        | ¥   | 42            | 43        | 44 | 45                                 | 46                                       | 47             |
| Benämning                                                                                                    | Utb.kod F2510                                                                          |     |               |           | ж  | Arkiv                              | v- och inf                               | ormatio        |
| Sök Rensa 🛛                                                                                                    | Frit                                                                                   | ext | insutbildning | Östersund |    | F2041 2<br>Utan an                 | 2018-11-0<br>1mälan                      | 5 - 201        |
|                                                                                                    |                                                                                        |     |               |           |    |                                    |                                          |                |
| Arkiv- och informationsvet<br>Dokumentstyrning 2 7,5 hp<br>F2510 2019-03-25 - 2019-06<br>Sundsvall                                                                                                    | enskap GR (A),<br>AK026G<br>-09 50% Distans                                            | *   | nsutbildning  | Östersund |    | F2291 2<br>Utan an                 | 2018-11-0<br>1mälan                      | 5 - 201        |
| Arkiv- och informationsveti<br>Dokumentstyrning 2 7,5 hp<br>F2510 2019-03-25 - 2019-06<br>Sundsvall<br>Obligatoriskt                                                                                   | enskap GR (A),<br>AK026G<br>-09 50% Distans                                            | *   | nsutbildning  | Östersund |    | F2291 2<br>Utan an<br>Vårter       | 2018-11-0<br>1mälan<br>1 <b>min 2019</b> | 5 - 201        |
| Arkiv- och informationsvet<br>Dokumentstyrning 2 7,5 hp<br>F2510 2019-03-25 - 2019-06<br>Sundsvall<br>Obligatoriskt<br>Datateknik AV, Avhandlings<br>D1037A<br>F2510 2017-03-20 - 2017-06              | enskap GR (A),<br>AK026G<br>-09 50% Distans<br>projekt II 15,0 hp<br>-04 100% Normal   | •   | nsutbildning  | Östersund |    | F2291 2<br>Utan an<br>Vårter       | 2018-11-0<br>1mälan<br>1min 2019         | 5 - 201        |
| Arkiv- och informationsvet<br>Dokumentstyrning 2 7,5 hp<br>F2510 2019-03-25 - 2019-06<br>Sundsvall<br>Obligatoriskt<br>Datateknik AV, Avhandlings<br>DT037A<br>F2510 2017-03-20 - 2017-06<br>Sundsvall | enskap GR (A),<br>AK026G<br>0.09 50% Distans<br>verojekt II 15,0 hp<br>-04 100% Normal | •   | nsutbildning  | Östersund | 12 | F2291 2<br>Utan an<br>Vårter<br>13 | 2018-11-0<br>nmälan<br>rmin 2019<br>14   | <b>5 - 201</b> |